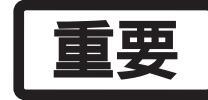

## ⚠ 訂正とご注意

## Web Wizard • Express ACCess

この度は、CONGO をご購入いただき誠にありがとうございます。今回のリリースに含まれる Web Wizard、Express ACCessを使ってCONGOを設定する場合、施した設定がCONGO不揮発性メモリー に保存されません。この文書は、これらの設定ユーティリティを設定した内容を不揮発性メモリーに保 存する手順を補足説明したものです。

## Web Wizard

「簡単インストールガイド」や「User's Guide Manual」の手順にしたがい、Web Wizard Version 4.4 でCONGOの設定を行うと、Web Wizard で施した設定が不揮発性メモリーに保存されないため、次回の起動時に CONGO が工場出荷時の状態に戻ってしまいます。Web Wizard Version 4.4 を使用した CONGO の設定手順を以下のように補足・訂正いたします。

- (1)「簡単インストールガイド」や「User's Guide Manual」の手順にしたがい「General Configuration」 や「From your Network Administrator or Internet Service Provider」画面で必要事項を設定します。
- (2) Web Wizardの「From your Network Administrator or Internet Service Provider」画面の「Activate Settings」ボタンをクリックします。クリックによって、Web Wizard で作成した設定スクリプト がLAN 経由で CONGO に送られますが、その設定は CONGO の不揮発性メモリーに保存されてい ません。
- (3) Telnetまたはコンソールターミナルを使用して、CONGOにログインし、「set configuration save」 コマンドで設定を保存してください。下記は、Telnetでログインした例です。Telnetで指定する CONGOのIPアドレスは、Web Wizardで設定した CONGOのIPアドレスを指定してください。

```
Login: netman
Password: netman
.....
PROMPT:NOT SAVED* set configuration save
.....
PROMPT>
```

注意

t Web Wizard や CONGO に関する最新情報は、当社のホームページ (http://www.alliedtelesis.co.jp/) をご覧ください。

## **Express ACCess**

Express ACCess を使用して CONGO に設定を施すとき、Express ACCess を実行しただけでは、設定が不揮発性メモリーに保存されないため、次回の起動時にCONGOが工場出荷時の状態に戻ってしまいます。Express ACCessを終了したら、「User's Guide Manual」、「取り扱い説明書」に記載の手順にしたがって「set configuration save」コマンドで設定を保存してください。